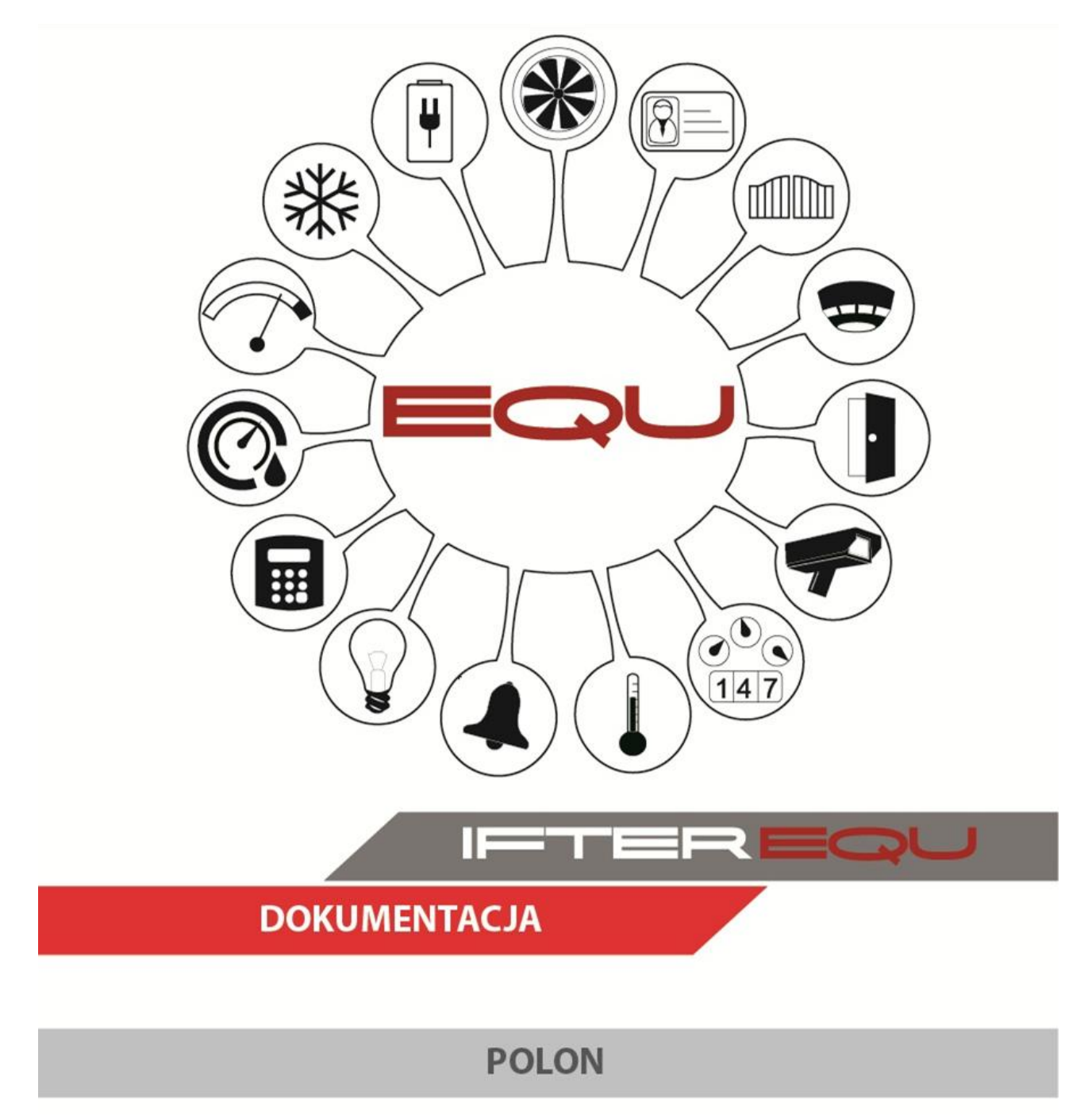

12-12-18

# Spis treści

| 1 | Oprog  | ramowanie wizualizacyjne IFTER EQU1                                          |
|---|--------|------------------------------------------------------------------------------|
| 2 | Wizua  | lizacja centrali Polon firmy POLON-ALFA3                                     |
| 3 | Konfig | guracja centrali Polon serii 4000 do połączenia z oprogramowaniem IFTER EQU6 |
| 4 | Konfig | guracja centrali Polon serii 6000 do połączenia z oprogramowaniem IFTER EQU6 |
| 5 | Ekspo  | rt konfiguracji centrali                                                     |
|   | 5.1 Se | ria 40008                                                                    |
|   | 5.2 Se | ria 600010                                                                   |
| 6 | Tworz  | enie integracji Polon11                                                      |
|   | 6.1 In | tegracja POLON 400012                                                        |
|   | 6.2 In | tegracja POLON 600012                                                        |
| 7 | Właśc  | iwości integracji POLON ALFA14                                               |
|   | 7.1 PC | DLON 400014                                                                  |
|   | 7.1.1  | Zakładka ogólne14                                                            |
|   | 7.1.2  | Zakładka Alarmy15                                                            |
|   | 7.1.3  | Importowanie konfiguracji15                                                  |
|   | 7.2 PC | DLON 6000                                                                    |
|   | 7.2.1  | Zakładka ogólne16                                                            |
|   | 7.2.2  | Zakładka alarmy17                                                            |
|   | 7.2.3  | Importowanie konfiguracji18                                                  |
| 8 | Eleme  | nty systemu POLON ALFA                                                       |
|   | 8.1 Pc | lon serii 4000                                                               |
|   | 8.1.1  | Centrale                                                                     |
|   | 8.1.2  | Pętle, wyjścia, elementy21                                                   |
|   | 8.1.3  | Właściwości pętli, wyjść, elementów25                                        |
|   | 8.2 Pc | lon serii 6000                                                               |
|   | 8.2.1  | Ogólne                                                                       |
|   | 8.2.2  | Alarmy                                                                       |
|   | 8.2.3  | Kojarzenie                                                                   |

# 1 Oprogramowanie wizualizacyjne IFTER EQU

Wizualizacja oparta na programie IFTER EQU pozwala na przedstawienie elementów systemów SSP, SSWiN, KD, CCTV, Automatyki budynkowej oraz urządzeń kontrolno–pomiarowych w postaci graficznej i tekstowej. Elementy wizualizacji prezentowane są na planach architektonicznych, geodezyjnych lub ciągach technologicznych.

Architektura oprogramowania pozwala na dostosowanie wizualizacji do wielkości obiektu oraz ułatwia zarządzanie obiektami o rozproszonej lokalizacji. Wykorzystując sieci TCP/IP, możliwe jest stworzenie niezależnie działających stacji roboczych rozmieszczonych w różnych częściach obiektu lub kilku obiektach. Wykorzystanie rozwiązań bazodanowych pozwala na stworzenie sieci stacji monitorujących oraz całych centrów monitorowania, którymi można zarządzać z dowolnego miejsca w sieci.

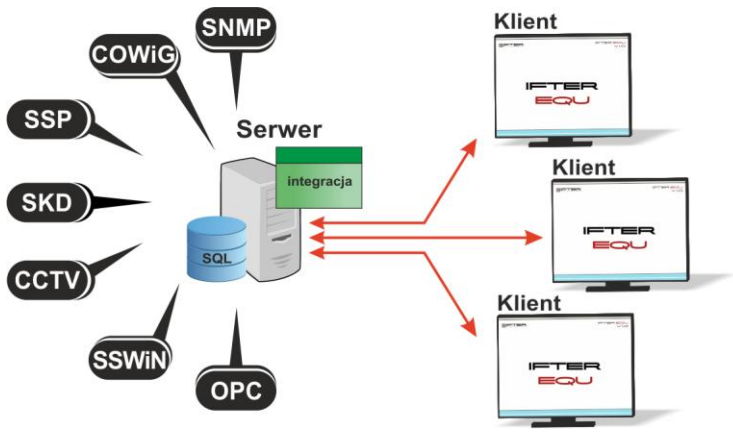

Rys. 1. Architektura systemu

Dzięki elastyczności oprogramowania, możliwa jest łatwa rozbudowa wizualizacji o kolejne obiekty lub urządzenia monitorowanych systemów. Wygląd wizualizacji może być dowolnie konfigurowany przez użytkownika, co zapewnia łatwe korzystanie z programu.

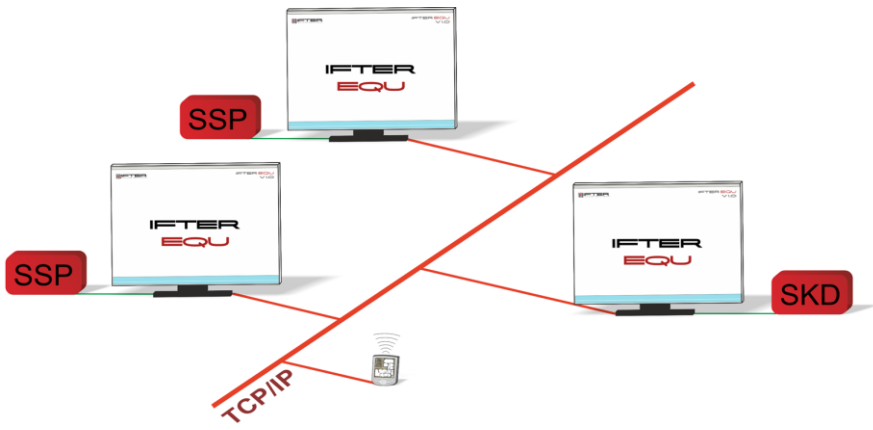

Rys. 2. połączenie stacji roboczych

Na jednej stacji roboczej można obsługiwać do ośmiu monitorów oraz dostosować widoczność elementów dla każdego z użytkowników. Uprawnienia do korzystania z funkcji programu przyznawane są oddzielnie dla każdego użytkownika. W celu automatyzacji zadań, użytkownik ma możliwość tworzenia harmonogramów pracy.

Harmonogramy służą zarówno do planowania, sterowania, obsługi alarmów oraz zdarzeń, sterowania stanami pracy integrowanych urzadzeń, jak również do ograniczania dostępu użytkowników do systemu. Jeden harmonogram może obsługiwać nieograniczoną liczbę użytkowników i szablonów alarmów. W harmonogramach można skorzystać z opcji "dni specjalne", które można utworzyć w dowolnej liczbie. Mogą to być dni świąteczne według kalendarza lub dni wybrane przez użytkownika, którym można nadawać nazwy, przedziały czasowe lub wyróżnić kolorem.

Zdarzenia alarmowe oraz zdarzenia z urządzeń zapisywane są w postaci logów w dziennikach. Operator ma możliwość wybrania dla każdego dziennika, z jakich urządzeń zapisywane będą zdarzenia oraz jaki użytkownik może mieć do nich dostęp. Zdarzenia zapisane w dziennikach mogą być wyróżnione kolorem w celu ich łatwiejszej identyfikacji.

Podczas potwierdzania alarmu, system rejestruje czas wystąpienia zdarzenia, czas potwierdzenia alarmu oraz użytkownika potwierdzającego. Dodatkowo komentarz do alarmu, jeśli jest wymagany. W przypadku dodatkowych zadań, które towarzyszą potwierdzaniu alarmów, użytkownik może zdefiniować listę zadań, które operator musi wykonać przed potwierdzeniem alarmu.

W celu ułatwienia monitorowania obiektów użytkownikowi IFTER EQU dostarcza funkcje takie jak:

- wyświetlanie ostrzeżeń o stanach alarmowych z urządzeń w postaci tekstowej oraz graficznej;
- sygnalizowanie stanów alarmowych sygnałem dźwiękowym;
- prezentowanie stanu elementów systemu;
- definiowane procedury postępowania w sytuacjach alarmowych;
- dostarczanie cichych alarmów do centrum monitorowania bez informowania stacji roboczej;
- wyświetlanie lokalizacji zdarzenia alarmowego w chwili jego wystąpienia;
- funkcje integracji, które umożliwiają tworzenie relacji między różnymi urządzeniami;
- prowadzenie użytkownika od planu ogólnego do szczegółowego;
- automatyzacja pracy poprzez wykorzystanie harmonogramów zadań;
- dopasowanie wizualizacji do wymagań użytkownika.

Do głównych cech charakteryzujących ten produkt możemy zaliczyć:

- Wielojęzyczność, pozwalającą na dostosowanie systemu do lokalnego języka;
- Bazę danych opartą na SQL firmy Oracle, umożliwiająca wykorzystanie typowej technologii klient-serwer do prezentowania stanu systemów integrowanych, sterowania i konfiguracji na wielu komputerach jednocześnie;

- Możliwość skonfigurowania serwera zarządzającego komunikacją z urządzeniami i komputerami. Serwer może pracować w trybie usługi - nie wymaga wtedy monitora, myszki i klawiatury;
- Dzięki temu że jesteśmy niezależnym producentem oprogramowania, IFTER EQU obsługuje urządzenia wielu konkurencyjnych firm, co pozwala na najlepszy dobór urządzeń do potrzeb obiektu;
- Funkcje integracji, które umożliwiają tworzenie relacji między różnymi urządzeniami;
- Cały wygląd systemu jest swobodnie konfigurowany, co umożliwia idealną prezentację wszystkich systemów integrowanych, wykorzystując do tego niezależne wyświetlanie nawet na czterech monitorach lub korzystając ze wsparcia obsługi paneli dotykowych;
- Na każdym widoku można przedstawić stan dowolnego urządzenia, tak aby jak najlepiej odzwierciedlić funkcjonalność i rozmieszczenie tych urządzeń. Na jednym widoku można przedstawić stan urządzeń systemów bezpieczeństwa i automatyki budynkowej;
- W swobodny sposób możemy również zarządzać dostępem do sterowania urządzeniami, poprzez ograniczenie uprawnień poszczególnych osób lub wymagając wprowadzenia hasła;
- Rozbudowane możliwości alarmowania ułatwiają reagowanie na włamania, sabotaże, ominięcie lub nawet rozbrojenia strefy alarmowej, poprzez wyświetlanie różnych procedur postępowania i komentarzy domyślnych, w zależności od lokalizacji i typu zagrożenia;
- Obsługa automatyki budynkowej jest ułatwiona dzięki wykorzystaniu skryptów, harmonogramów oraz mechanizmów trendów, progów i wzorców.

# 2 Wizualizacja centrali Polon firmy POLON-ALFA

Komunikacja z centralami serii 4000 odbywa się poprzez interfejs RS232 centrali, z centralami serii 6000 komunikacja odbywa się poprzez sieć TCP/IP wykorzystując protokół ModBus TCP.

Z centrali pobierane są wszystkie typy zdarzeń i następnie rejestrowane w dziennikach zdarzeń i dziennikach alarmów. Zdarzenia zapisane w dziennikach alarmów wymagają od operatora:

- potwierdzenia alarmu, zapisywany jest wtedy czas potwierdzenia,
- wykonania czynności zgodnie ze zdefiniowaną procedurą opcja,
- skomentowanie alarmu, komentarz może być każdorazowo pisany przez operatora lub może być zdefiniowany dla danego alarmu komentarz domyślny.

Na wizualizacji możemy prezentować stany w postaci ikon lub pól aktywnych:

#### Centrale Polon serii 4000:

- centrala: brak komunikacji, stan normalny, alarm, alarm techniczny, uszkodzenie, blokada, test;
- detektor/ROP: brak komunikacji, stan normalny, alarm, alarm techniczny, uszkodzenie, blokada, test;
- moduł wejść/wyjść: brak komunikacji, stan normalny, aktywacja, alarm techniczny, uszkodzenie,

uszkodzenie niemaskowalne, blokada, test;

• wejścia/wyjścia centrali: brak komunikacji, stan normalny, aktywacja, alarm techniczny, uszkodzenie, uszkodzenie niemaskowalne, blokada, test.

#### Centrale Polon serii 6000:

- moduły centrali;
- linie dozorowe;
- elementy liniowe;
- strefy dozorowe;
- grupy wyjść sterujących;
- wyjścia sterujące;
- wejścia kontrolne.

Dla każdego z wymienionych elementów rozróżnia się stany: brak komunikacji, stan normalny, alarm, uszkodzenie, blokada, test, serwis, aktywacja.

Zmiana stanu elementu powoduje automatyczną zmianę jego wyglądu. Użytkownik ma do wyboru użycie grafik dostarczanych z oprogramowaniem lub własnych. Wygląd elementu dla każdego stanu ustalany jest oddzielnie.

Z wizualizacji można realizować sterowanie elementami:

Centrale polon serii 4000:

- centrala: kasowanie alarmu, potwierdzanie alarmu;
- detektor/ rop: blokowanie, odblokowanie;
- moduł wejść/wyjść: blokowanie, odblokowanie;

Wyżej wymienione elementy mogą być sterowane wyłącznie z odpowiednią wersją oprogramowania centrali.

Tworząc użytkowników w programie przypisywane są im uprawnienia do zarządzania systemem. Możemy przydzielić użytkownikowi funkcje umożliwiające sam podgląd systemów lub też dodać uprawnienia pozwalające na jego sterowanie. Każda akcja użytkownika (potwierdzenie alarmu, rozbrojenie grupy, ominięcie linii itp.) rejestrowana jest w dzienniku zdarzeń umożliwiając w ten sposób operatorowi nadzorowanie pracy i wykonywanych czynności przez poszczególne osoby.

Wykorzystując w systemie skrypty do monitorowania stanu elementów, użytkownik może określić jakie działanie zostanie podjęte w przypadku naruszenia linii, przekroczenia parametrów lub zdarzenia zaistniałego w innym systemie.

Dla elementów integracji możemy określić do 8 alarmów które mogą być wywołane:

#### Centrale serii 4000:

centrala, detektor/ROP, moduł wejść/wyjść, wejścia/wyjścia centrali: Alarm, Alarm techniczny, Blokada, Uszkodzenie, Test.

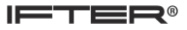

#### Centrale serii 6000:

- Moduły centrali: alarm, uszkodzenie;
- Linie dozorowe: alarm, uszkodzenie, blokada;
- Elementy liniowe: alarm, uszkodzenie, blokada, test;
- Strefy dozorowe: alarm, blokada, test;
- Grupy wyjść sterujących: blokada;
- Wyjścia sterujące: uszkodzenie, blokada, test, aktywacja;
- Wyjścia kontrolne: alarm, blokada, uszkodzenie, test.

Istnieje możliwość stworzenia alarmu bez rejestracji w programie. Operator może ustawić alarm, którego główną funkcją będzie uruchomienie sterowania. Wraz z anulowaniem rejestracji, znikają także procedury postępowania i komentarze do alarmu.

Aby ustawić odpowiednie parametry, należy przejść do punktu Dostarczania alarmów, obecnego na drzewie Eksploratora. Po zaznaczeniu odpowiedniego alarmu, należy przejść do **Właściwości**, wybrać zakładkę **Dostarczanie** i ponownie wybrać przycisk **Właściwości**. Pojawi się poniższe okno:

| Właściwości zasad dostarczania alarmu                                                                                                    |                                                                                                    |
|----------------------------------------------------------------------------------------------------|----------------------------------------------------------------------------------------------------|
| Poniższe ustawienia pozwalają na wybór<br>działań, które zostaną wykonane po przyjściu<br>sygnału alarnowego, a także na określenie w<br>jakim czasie działania te mają być<br>wykonywane, przez podpięcie odpowiedniego<br>harmonogramu.<br>Stacja robocza IFTER EQU<br>monitoring<br>Nazwa:<br>monitoring<br>Harmonogram:<br>Nie wybrano | <ul> <li>Uruchom program</li> <li>Uruchom punkt alarmowy skojarzony z urządzeniem</li> <li>Zapisz do logu alarmów aktywnych przy przyjściu alarmu</li> <li>Sygnał systemowy przy przyjściu alarmu</li> <li>Odegranie audio przy przyjściu alarmu</li> <li>Otwórz grafikę</li> <li>E-mail przy przyjściu alarmu</li> <li>SMS przy przyjściu alarmu</li> </ul> |
| Konfiguracja wiadomości e-mail     Czas wyła       Konfiguracja wiadomości SMS     00:00                                                                                                    | aczenia ponowienia wiadomości:                                                                                                    |

Rys. 3. Właściwości zasad dostarczania alarmu

Po odznaczeniu opcji **Zapisz do logu alarmów (...),** wybrany alarm nie będzie rejestrowany w programie. Wywołany alarm zostaje wyświetlony w widoczny sposób operatorowi w celu łatwej lokalizacji zdarzenia.

Do każdego alarmu użytkownik może przypisać wywołanie punktu alarmowego który jest skojarzony z wyjściem sterującym. Poprzez takie działanie wyjście może być wysterowane w reakcji na alarm z innych elementów jak również w wyniku zdarzenia zaistniałego w innych systemach.

# **3** Konfiguracja centrali Polon serii 4000 do połączenia z oprogramowaniem IFTER EQU

| DEKLARACJA PORTÓW SZEREGOWYCH    |  |
|----------------------------------|--|
| NUMER PORTU : 1<br>TYP PORTU : 2 |  |
| MONITORING POLON - PMC-4000      |  |
| SZYBKOŚĆ TRANSMISJI: 9600        |  |
| ZAPIS KONFIGURACJI               |  |

Aby możliwa była komunikacja z systemem wizualizacji logujemy się do centrali na 4 poziom dostępu następnie przechodzimy do deklaracji portów szeregowych.

Wybieramy wolny port i ustawiamy jego typ na **Monitoring polon PMC 4000** i szybkość transmisji na **9600**. następnie zapisujemy konfigurację. Konieczne może być też odblokowanie zdalnej obsługi ze stacji monitoringu. Jeśli mamy kilka central pracujących w sieci podłączamy oprogramowanie do centrali master, pozostałe centrale muszą mieć ustawioną centralę przesyłową na master.

# 4 Konfiguracja centrali Polon serii 6000 do połączenia z oprogramowaniem IFTER EQU

Aby umożliwić komunikację centrali z oprogramowaniem do wizualizacji IFTER EQU przechodzimy kolejno do pozycji:

Menu $\rightarrow$  konfiguracja PSO  $\rightarrow$  Ustawienia monitoringu.

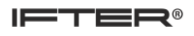

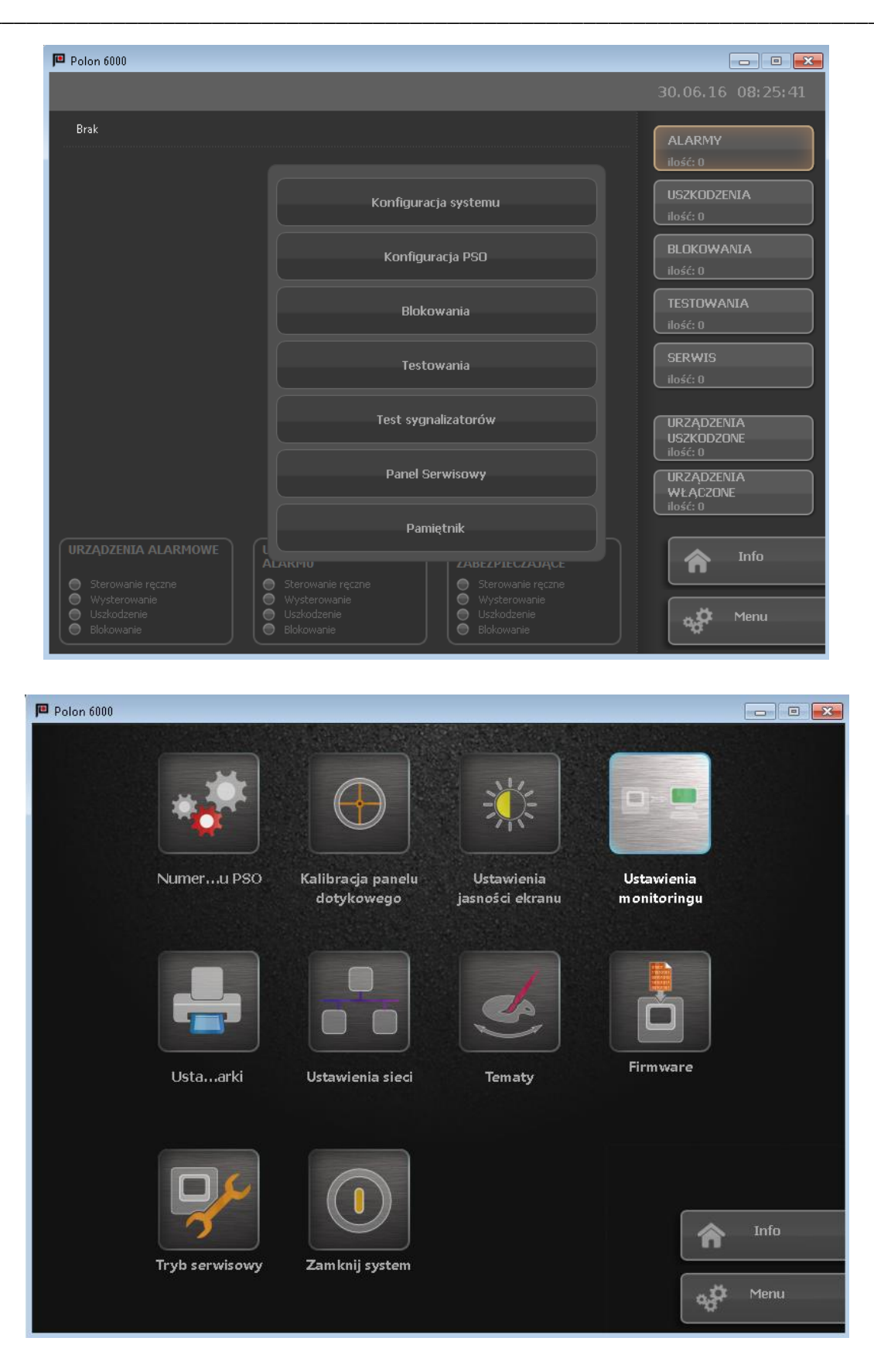

W zakładce Modbus TCP aktywujemy połączenie ustawiając przycisk na TAK i wpisujemy port do połączenia.

Następnie przechodzimy do pozycji:

Menu→ Konfiguracja PSO → ustawienia sieci.

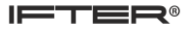

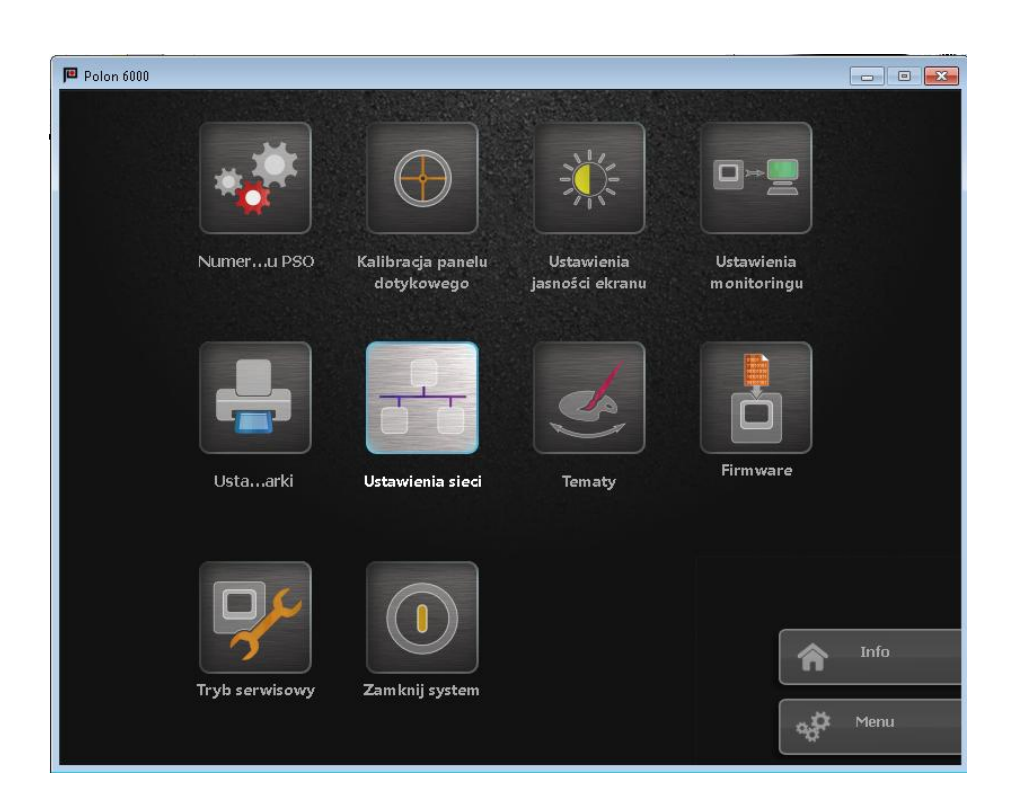

W tej pozycji wpisujemy adres IP jaki ma być przydzielony dla centrali oraz maskę sieci.

#### 5 Eksport konfiguracji centrali

#### 5.1 Seria 4000

Aby przygotować plik konfiguracyjny do zaimportowania ustawień do oprogramowania IFTER EQU uruchamiamy program konfiguracyjny do central Polon serii 4000.

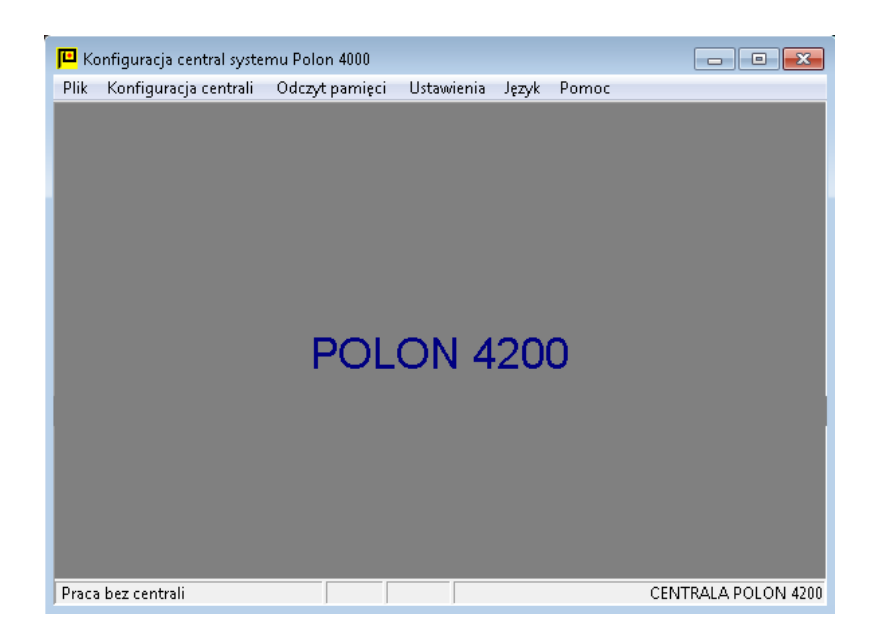

| ПО Ка | nfiguracia central systemu Polon /                                                                                                    | 000                       |                     |
|-------|----------------------------------------------------------------------------------------------------|---------------------------|---------------------|
| Plik  | Konfiguracia centrali Odczyt p                                                                                                    | imieci Ustawienia Jezyk P | omoc                |
|       | Pakiety liniowe MSL                                                                                                    |                           |                     |
|       | Elementy liniowe<br>Strefy<br>Elementy EKS<br>Elementy EWS<br>Elementy EWK<br>Elementy SAL<br>Elementy UCS<br>Przekaźniki PK<br>Linie sygnałowe LS<br>Linie kontrolne I K | )LON 4200                 |                     |
|       | Odczyt z centrali<br>Zanis do centrali                                                                                                    |                           |                     |
|       | Wydruk konfiguracji                                                                                                    |                           |                     |
| Praca | bez centrali                                                                                                    |                           | CENTRALA POLON 4200 |

Wybieramy menu **Konfiguracja centrali** → **wydruk konfiguracji**.

W okienku które się pojawiło zaznaczamy wszystkie elementy i potwierdzamy przyciskiem OK.

| ſ | Wybór elementów   | r do wydruku                         | _ • • ×           |
|---|-------------------|--------------------------------------|-------------------|
|   | Drukowane element | ty systemu                           |                   |
|   | 🔽 Elementy lini   | owe                                  |                   |
|   | 🔽 Strefy          | <ul> <li>Tylko niepuste</li> </ul>   | C Wszystkie       |
|   | 🔽 EKS             | <ul> <li>Tylko przypisane</li> </ul> | C Wszystkie       |
|   | 🔽 EWS             | <ul> <li>Tylko przypisane</li> </ul> | C Wszystkie       |
|   | 🔽 EWK             | <ul> <li>Tylko przypisane</li> </ul> | C Wszystkie       |
|   | 🔽 SAL             | <ul> <li>Tylko przypisane</li> </ul> | C Wszystkie       |
|   | 🔽 UCS             | <ul> <li>Tylko przypisane</li> </ul> | C Wszystkie       |
|   | 🔽 Wyjscia prze    | kaźnikowe PK                         |                   |
|   | 🔽 Wyjscia pote    | encjalowe LS                         |                   |
|   | 🔽 Wejscia kon     | trolne LK                            |                   |
|   | 🔽 Wszystkie       |                                      |                   |
| _ |                   |                                      |                   |
|   |                   |                                      | OK <u>A</u> nuluj |
|   |                   |                                      |                   |

W kolejnym oknie zaznaczamy opcję **Drukuj do pliku** następnie potwierdzamy przyciskiem Drukuj i zapisujemy plik **.txt** z konfiguracją.

| ſ | <mark>3</mark> Wydruk u | ustav          | wień eleme     | ntó | w systemu POLON                | 14(          | 000                        |                |    | _ [            | IX |
|---|-------------------------|----------------|----------------|-----|--------------------------------|--------------|----------------------------|----------------|----|----------------|----|
|   | Numer<br>PK             | <br> <br>      | Typ<br>wyjścia |     | WYJź<br>Wariant<br>zadziałania | 5C:<br> <br> | IA PRZEKAŹN:<br>Opóźnienie | IKOWE<br> <br> | PK | Przy<br>strefy |    |
|   | 1                       | P              | RZEKAŹN:       | IK  | USZKODZENIA                    |              | 00:00                      | <br>           |    |                |    |
|   | 2                       |                | 0              | Ι   | 1                              |              | 00:00                      |                |    | -              |    |
|   | 3                       |                | 0              |     | 1                              |              | 00:00                      |                |    | -              |    |
|   | 4                       |                | 0              |     | 1                              | 1            | 00:00                      |                |    | -              |    |
|   | 5                       | I              | 0              | Ι   | 1                              | Ι            | 00:00                      | I              |    | -              | -  |
| Ī | 🖌 Drukuj do             | ) <u>p</u> lik | u              |     |                                |              |                            |                |    | +              |    |
| 4 |                         |                |                |     |                                |              |                            | <u>D</u> rukuj |    | <u>A</u> nuluj | •  |

#### 5.2 Seria 6000

Aby przygotować plik konfiguracyjny wpinamy do modułu PSO 60 pendrive a następnie przechodzimy kolejno do menu:

#### Menu→ Konfiguracja systemu.

Wybieramy ikonkę zapisu konfiguracji na nośnik zewnętrzny, następnie wskazujemy miejsce gdzie ma zostać zapisany plik i potwierdzamy przyciskiem **Zapisz**.

| Polon 6000           |    | - • •  |
|----------------------|----|--------|
|                      |    |        |
|                      |    |        |
| Moduły               |    |        |
| Linie dozorowe       |    |        |
| Elementy liniowe     |    |        |
| Strefy dozorowe      |    |        |
| Warianty alarmowania | 12 |        |
| Kryteria             |    |        |
| Grupy wyjść          |    |        |
| Wyjścia sterujące    |    |        |
| Wejścia kontrolne    |    |        |
| Węzły systemu        | 1  | 🛦 Info |
|                      |    | п      |
|                      |    | Menu   |

# 6 Tworzenie integracji Polon

W celu utworzenia integracji Polon należy w **Eksploratorze** IFTER EQU w **Ustawieniach** odnaleźć gałąź **Integracja**.

Po lewej stronie znajduje się lista elementów. Nad listą znajduje się pasek przycisków służących do zarządzania aktualnie otwartą listą:

| Č | Dodaj       | Powoduje otwarcie odpowiedniego okna lub kreatora służącego do<br>stworzenia nowego elementu w systemie                                                                  |
|---|-------------|----------------------------------------------------------------------------------------------------|
|   | Usuń        | Powoduje usunięcie nowego elementu systemu.                                                                                                    |
| ¢ | Właściwości | Powoduje wyświetlenie okna właściwości aktualnie zaznaczonego w<br>tabeli elementu systemu. Dane w oknie właściwości możemy<br>edytować a następnie zapisać lub odrzucić |

W celu utworzenia Integracji Polon należy kliknąć na przycisk **Dodaj.** Wyświetli się okno, gdzie z listy urządzeń należy wybrać:

- Polon Alfa – Polon 4000, dla central z serii 4000,

- Polon Alfa – Polon 6000, dla central z serii 6000.

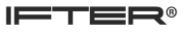

#### 6.1 Integracja POLON 4000

Należy wybrać integrację i kliknąć przycisk Dalej. Otworzy się poniższe okno:

| Konfigurow                       | anie - POLON                                                                                                    |                                                                                                    |
|----------------------------------|----------------------------------------------------------------------------------------------------|----------------------------------------------------------------------------------------------------|
| W                                | prowadź podstawowe informacje doty                                                                                                    | czące integracji Panasonic EBL 512.                                                                             |
| Nazwa ce<br>IFTER EQ<br>dodatkow | entrali POLON może być dowolna i będzie wył<br>IU. Do pola dialogowego opis możesz wpisać<br>e informacje na temat tej centrali. Można poz | korzystywana do jej lokalizacji w systemie<br>: dowolny tekst, który będzie wyświetlał<br>ostawić domyślną nazw |
|                                  | Nie wybrano 👻                                                                                                    | Serwer integracji                                                                                               |
|                                  | Centrala Polon                                                                                                    | Nazwa                                                                                                    |
|                                  |                                                                                                    | <b>.</b>                                                                                                    |
|                                  |                                                                                                    | Upis                                                                                                    |
|                                  |                                                                                                    |                                                                                                    |
|                                  |                                                                                                    |                                                                                                    |
|                                  |                                                                                                    |                                                                                                    |
|                                  |                                                                                                    |                                                                                                    |
|                                  |                                                                                                    |                                                                                                    |
|                                  |                                                                                                    | Dalej > Anuluj                                                                                                  |

Serwer integracji – wybrać stację roboczą, która fizycznie będzie obsługiwała tę integrację, Nazwa – unikalna nazwa centrali ułatwiająca identyfikację urządzeń, Opis – opis stanowi dodatkowe źródło informacji,

Po ustawieniu wybrać przycisk dalej, pojawi się kolejne okno.

**Port** – wybieramy numer portu COM komputera do którego podłączona jest centrala, **Prędkość** – ustawiamy prędkość transmisji według ustawień w centrali,

Po wprowadzeniu ustawień zatwierdzamy przyciskiem zakończ.

#### 6.2 Integracja POLON 6000

Serwer integracji – wybrać stację roboczą, która fizycznie będzie obsługiwała tę integrację, Nazwa – unikalna nazwa centrali ułatwiająca identyfikację urządzeń,

Opis – opis stanowi dodatkowe źródło informacji,

Po ustawieniu wybrać przycisk dalej, pojawi się kolejne okno.

Adres IP - ustawiamy adres IP centrali polon 6000,

Port – ustawiamy nr portu według ustawień centrali,

Po wprowadzeniu ustawień zatwierdzamy przyciskiem zakończ.

| Konfigurowanie                  | - PO   | LON   |        |          |                                                          |
|---------------------------------|--------|-------|--------|----------|----------------------------------------------------------|
|                                 |        |       |        | Usta     | wienia połączenia                                        |
| Poniższe usta<br>jest centrala. | wienia | służą | do kor | nfigurad | sji transmisji. Należy wybrać port do którego podłączona |
|                                 | 192    | 168   | 0      | 1        | Adres IP                                                 |
|                                 | 502    |       |        | ۲        | Port                                                     |
|                                 |        |       |        |          |                                                          |
|                                 |        |       |        |          |                                                          |
|                                 |        |       |        |          |                                                          |
|                                 |        |       |        |          |                                                          |
|                                 |        |       |        |          |                                                          |
|                                 |        |       |        |          |                                                          |
|                                 |        |       |        |          |                                                          |
|                                 |        |       |        |          | < Wstecz Zakończ Anuluj                                  |

# 7 Właściwości integracji POLON ALFA

# 7.1 POLON 4000

# 7.1.1 Zakładka ogólne

| Właściwości integracji - POLON                                                             |                           |
|--------------------------------------------------------------------------------------------|---------------------------|
| Ogólne Alarmy                                                                              |                           |
| Poniższe ustawienia pozwola Ci na zmiane podstawowych parametrów integracji z systemem cen | ntral z serii POLON 4000. |
| · · · · · · · · · · · · · · · · · · ·                                                      |                           |
| Serwer:                                                                                    | Port                      |
| monitoring                                                                                 | 1                         |
| Nazwa:                                                                                     |                           |
| Centrala Polon                                                                             | 🔽 Załącz komunikację      |
| Opis:                                                                                      |                           |
|                                                                                            |                           |
| Zakres dostępu:                                                                            |                           |
| Zakres domyślny 📃 Zakres dostępu dla całej integracji                                      |                           |
|                                                                                            |                           |
|                                                                                            |                           |
| POLON ALFA - POLON 4000                                                                    |                           |
|                                                                                            |                           |
| Prędkość                                                                                   |                           |
| 9600 -                                                                                     |                           |
|                                                                                            |                           |
|                                                                                            |                           |
| Import konfiguracji                                                                        |                           |
|                                                                                            |                           |
|                                                                                            |                           |
|                                                                                            | OK Anuluj                 |

Serwer – wybranie komputera, który będzie zarządzał komunikacją z centralą,

Nazwa – nazwa centrali,

Opis - dodatkowe informacje o centrali,

**Zakres dostępu** – Zdarzenia przychodzące z centrali będą przypisane do wybranego zakresu dostępu, **Zakres dostępu dla całej centrali** – wszystkie urządzenia podłączone do centrali będą wykorzystywały do zapisu zdarzeń zakres dostępu przypisany do centrali,

Prędkość – prędkość transmisji między komputerem a centralą,

Port – numer portu COM komputera do którego podłączona jest centrala,

Załącz komunikację – pozwala na włączenie lub wyłączenie obsługi centrali,

Auto weryfikacja stanu – włącza lub wyłącza okresowe odpytywanie centrali o stan elementów,

**Import konfiguracji** – import konfiguracji z przygotowanego pliku konfiguracyjnego centrali POLON serii 4000.

# 7.1.2 Zakładka Alarmy

| e wybrano     | Alarm                                                 | Nie wybrano                                                                                                    |
|---------------|-------------------------------------------------------|----------------------------------------------------------------------------------------------------|
| e wybrano     |                                                       |                                                                                                    |
| e wybrano 👻 👘 |                                                       |                                                                                                    |
| · ·           | Alarm                                                 | Nie wybrano                                                                                                    |
| e wybrano 👻 ] | Alarm                                                 | Nie wybrano                                                                                                    |
| e wybrano 👻   | Alarm                                                 | Nie wybrano                                                                                                    |
| e wybrano 👻   | Alarm 👻                                               | Nie wybrano                                                                                                    |
| e wybrano 👻   | Alarm                                                 | Nie wybrano                                                                                                    |
| e wybrano     | Alarm                                                 | Nie wybrano                                                                                                    |
| e wybrano 👻   | Alarm                                                 | Nie wybrano                                                                                                    |
|               |                                                       |                                                                                                    |
|               |                                                       |                                                                                                    |
|               |                                                       |                                                                                                    |
| e             | wybrano   wybrano  wybrano  wybrano  wybrano  wybrano | wybrano   Alarm  wybrano  Alarm  Alarm  wybrano  Alarm  Alarm  wybrano  Alarm  Alarm  Al |

W tej zakładce możemy określić do 8 alarmów oraz przypisać im różne punkty alarmowe.

# 7.1.3 Importowanie konfiguracji

Po wybraniu przycisku Import konfiguracji otworzy nam się okno w którym wskazujemy

| Właściwości integracji - PO | NLON 🛛                                                                                    |
|-----------------------------|-------------------------------------------------------------------------------------------|
| Ogólne Alarmy               |                                                                                           |
| Poniższe ustawienia pozwo   | lą Ci na zmianę podstawowych parametrów integracji z systemem central z serii POLON 4000. |
|                             | 🐼 Otwieranie 🔀                                                                            |
| Serwer:                     | Vowy (E:) > konfig polon 4000     V      Przeszukai: konfig polon 4000                    |
| Мазша:                      |                                                                                           |
| Centrala Polon 4k           | Organizuj 🔻 Nowy folder 🛛 😨                                                               |
| Opis:                       | Dokumenty Nazwa Data modyfikacji Typ                                                      |
|                             | Muzyka Doku                                                                               |
| Zakres dostępu:             |                                                                                           |
| Zakres domyślny             | Wideo                                                                                     |
|                             | 🔣 Grupa domowa                                                                            |
|                             | Nomputer                                                                                  |
| TOLON ALLA TOLON 4          | Lysk lokalny (C:)                                                                         |
| Prędkość                    | 🕞 Nowy (E:)                                                                               |
| 4800 🔻                      | Nowy (F:)                                                                                 |
| 🗖 A. Isaan Chasta shawa     | Stacja dyskow BD-ROI 🗸 👔 👔                                                                |
| Auto weryfikacja stanu      | Nazwa pliku: konfig polon.txt 🔹                                                           |
| Import konfiguracji         | Otwórz Anuluj                                                                             |
|                             |                                                                                           |
|                             | OK Anului                                                                                 |
|                             |                                                                                           |

przygotowany wcześniej plik .TXT z konfiguracją centrali.

Po wybraniu pliku pojawi się okno w którym podajemy numer centrali i zatwierdzamy przyciskiem **OK**.

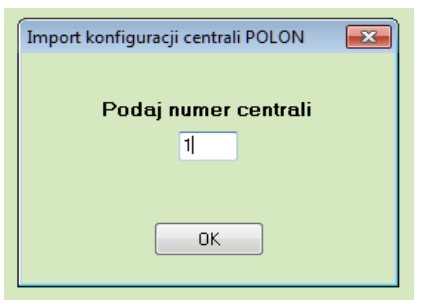

Jeśli działamy z pojedynczą centralą podajemy numer centrali 1. Jeśli centrale pracują w sieci importujemy ich konfigurację do tej samej integracji podając za każdym razem odpowiedni numer centrali.

#### 7.2 POLON 6000

#### 7.2.1 Zakładka ogólne

| Właściwości integracji - POLON                                                                                 | <b>X</b>                 |
|----------------------------------------------------------------------------------------------------|--------------------------|
| Ogólne Alarmy                                                                                                  |                          |
| Ponitisza ustawienia pozwola Ci na zmiane podstawowych parametrów integracji z systemem cer                    | stral z serii POLON 4000 |
| <ul> <li>Ponizsze ustawienia pozwolą ci na znianę poustawowych parametrow integracji z systemem cer</li> </ul> | Idal 2 Seni FOLON 4000.  |
| Serwer:                                                                                                    |                          |
| monitoring                                                                                                    |                          |
| Nazwa:                                                                                                    |                          |
| Centrala Polon 6k                                                                                              | 🔽 Załącz komunikację     |
| Opis:                                                                                                    |                          |
|                                                                                                    |                          |
| Zakres dostępu:                                                                                                |                          |
| Zakres domyślny 🔹 🗌 Zakres dostępu dla całej integracji                                                        |                          |
|                                                                                                    |                          |
|                                                                                                    |                          |
|                                                                                                    |                          |
| POLON ALFA - POLON 6000                                                                                        |                          |
|                                                                                                    |                          |
|                                                                                                    |                          |
| 132 168 0 1                                                                                                    |                          |
| 502                                                                                                    |                          |
|                                                                                                    |                          |
| Import konfiguracji                                                                                            |                          |
|                                                                                                    |                          |
|                                                                                                    |                          |
|                                                                                                    |                          |

Serwer – wybranie komputera, który będzie zarządzał komunikacją z centralą,

Nazwa – nazwa centrali,

Opis - dodatkowe informacje o centrali,

Zakres dostępu – Zdarzenia przychodzące z centrali będą przypisane do wybranego zakresu dostępu,

**Zakres dostępu dla całej centrali** – wszystkie urządzenia podłączone do centrali będą wykorzystywały do zapisu zdarzeń zakres dostępu przypisany do centrali,

Adres IP – adres IP centrali,

Port – numer portu do komunikacji z centralą,

**Załącz komunikację** – pozwala na włączenie lub wyłączenie obsługi centrali, **Import konfiguracji** – import konfiguracji z przygotowanego pliku konfiguracyjnego centrali POLON serii 6000.

| Właści     | wości integracji - POLON |         |          |                | ×  |
|------------|--------------------------|---------|----------|----------------|----|
| Ogólne     | Alarmy                   |         |          |                |    |
|            | Definicja alarmu         | Funkcja |          | Punkt alarmowy |    |
| <b>V</b> 1 | Nie wybrano 👻            | Alarm   | •        | Nie wybrano    | -  |
| _          |                          | (       | _        |                |    |
| 2          | Nie wybrano 👻            | Alarm   | <b>_</b> | Nie wybrano    |    |
| <b>—</b> 3 | Nie wybrano 👻            | Alarm   | -        | Nie wybrano    | -  |
| <b>—</b> 4 | Nie wybrano 👻            | Alarm   | -        | Nie wybrano    | -  |
| 5          | Nie wybrano 👻            | Alarm   | -        | Nie wybrano    | -  |
| <b>6</b>   | Nie wybrano 👻            | Alarm   | -        | Nie wybrano    | -  |
| 7          | Nie wybrano 👻            | Alarm   | -        | Nie wybrano    | -  |
| 8 🗐        | Nie wybrano 👻            | Alarm   | -        | Nie wybrano    | -  |
|            |                          |         |          | OK Anul        | ui |

#### 7.2.2 Zakładka alarmy

W tej zakładce możemy określić do 8 alarmów oraz przypisać im różne punkty alarmowe.

# 7.2.3 Importowanie konfiguracji

Po wybraniu przycisku **Import konfiguracji** otworzy nam się okno w którym wskazujemy przygotowany wcześniej plik .pc6 z konfiguracją centrali.

| Właściwości integracji - POLC | ) NC                                                                                   | 83       |
|-------------------------------|----------------------------------------------------------------------------------------|----------|
| Ogólne Alarmy                 |                                                                                        |          |
| Poniższe ustawienia pozwolą ( | Ci na zmianę podstawowych parametrów integracji z systemem central z serii POLON 4000. |          |
| ſ                             |                                                                                        |          |
| Serwer:                       |                                                                                        | -        |
| monitoring                    | 🚱 🔵 🗢 🕌 « Nowy (E:) 🔸 konfig polon 6k 🛛 👻 😽 Przeszukaj: konfig polon 6k 🔎              | <u> </u> |
| Nazwa:<br>Centrala Polon 6k   | Organizuj 🔻 Nowy folder 🔠 🐨 🗍 🔞                                                        |          |
| Opis:                         | Nazwa Data modyfikacji Tyr                                                             | p        |
|                               | Config.pc6 2016-08-11 09:03 Plik                                                       | kF       |
| Zakres dostępu:               | Dokumenty                                                                              |          |
| Zakres domyślny               |                                                                                        |          |
|                               | Wideo                                                                                  |          |
|                               | E                                                                                      |          |
| POLON ALFA - POLON 600        | 🤣 Grupa domowa                                                                         |          |
| Adres IP                      | 📮 Komputer                                                                             |          |
| 192 168 0 1                   | La Dysk lokalny (C:)                                                                   |          |
| Port                          | 🕞 Nowy (E:) 🗸 🗸 🏢                                                                      | F .      |
| 502 🖨                         |                                                                                        |          |
| Import konfiguracij           | Nazwa piiku: config.pcb                                                                |          |
|                               | Otwórz Anuluj                                                                          |          |
|                               |                                                                                        | H        |
|                               | OK Anuluj                                                                              |          |

#### 8 Elementy systemu POLON ALFA

Wszystkie elementy systemu POLON 4000 konfiguruje się podobnie. Aby wejść w wykaz elementów należy w **Integracji** wybrać **Centrale Polon.** 

#### 8.1 Polon serii 4000

#### 8.1.1 Centrale

W tym menu pokazana jest lista central obsługiwanych przez integrację przy wizualizacji Central POLON pracujących w sieci, w przypadku pojedynczej centrali lista będzie zwierała jedną pozycję. Numeracja odpowiada numerom sieciowym central.

#### 8.1.1.1 Dodawanie Centrali

W celu ręcznego dodania nowej centrali należy wybrać przycisk Dodaj, w oknie które się pojawi należy podać numer sieciowy centrali oraz wprowadzić jej nazwę. Nazwa nie może przekraczać 30 znaków.

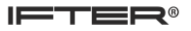

| Kreator konfigu                                                                                                    | racji centrali pożar | owej |                | ×   |
|----------------------------------------------------------------------------------------------------|----------------------|------|----------------|-----|
| Dodawanie nowej centrali                                                                                                    |                      |      |                |     |
| Numer centrali nie może być wykorzystywany przez inne centrale obsługiwane przez<br>daną integrację. Nazwa może zawierać maksymalnie 30 znaków. |                      |      |                |     |
|                                                                                                    |                      | 2    | Nazwa centrali |     |
|                                                                                                    | Centrala2            |      | Nazwa centrali |     |
|                                                                                                    |                      |      |                |     |
|                                                                                                    |                      |      |                |     |
|                                                                                                    |                      |      |                |     |
|                                                                                                    |                      |      |                |     |
|                                                                                                    |                      |      |                |     |
|                                                                                                    |                      |      | Zakończ Anu    | luj |

#### 8.1.1.2 Właściwości Centrali

Aby zobaczyć właściwości danej centrali należy zaznaczyć daną centralę oraz wybrać przycisk właściwości z górnego paska menu programu.

W oknie właściwości mamy dostępne trzy zakładki: ogólne, alarmy oraz kojarzenie.

| 8.1.1.2.1 | Ogólne |
|-----------|--------|
|-----------|--------|

| Właściwości centrali     |                      | ×  |
|--------------------------|----------------------|----|
| Ogólne Alarmy Kojarzenie |                      |    |
| Nazwa                    |                      |    |
| konfig polon             |                      |    |
| Opis urzadzenia:         | Powiązanie z kamerą: |    |
|                          | Integracja Kamera    |    |
|                          | Nie wybrano          |    |
|                          |                      |    |
| Zakres dostępu           |                      |    |
| Zakres domyślny 🔻        |                      |    |
|                          |                      |    |
|                          |                      |    |
|                          |                      |    |
|                          |                      |    |
|                          |                      |    |
| Numer centrali           |                      |    |
| 1                        |                      |    |
|                          |                      |    |
|                          |                      |    |
|                          |                      |    |
|                          |                      |    |
|                          |                      |    |
|                          |                      |    |
|                          | OK Anul              | uj |

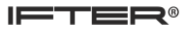

W zakładce Ogólne możemy konfigurować:

Nazwa – wyświetlana nazwa centrali,

Opis urządzenia – dodatkowy opis dla centrali,

**Zakres dostępu** – przydzielony zakres dostępu dla zdarzeń z danego elementu, **Numer centrali** – wyświetlany numer sieciowy centrali,

**Powiązanie z kamerą** - w przypadku wystąpienia alarmu z danego modułu może być wywoływany obraz z danej kamery.

#### 8.1.1.2.2 Alarmy

| Właściw    | wości centrali    |         |                |
|------------|-------------------|---------|----------------|
| Ogólne     | Alarmy Kojarzenie |         |                |
|            | Definicja alarmu  | Funkcja | Punkt alarmowy |
| <b>V</b> 1 | Nie wybrano 👻     | Alarm   | Nie wybrano 👻  |
|            |                   |         |                |
| 2          | Nie wybrano       | Alarm   | Nie wybrano 👻  |
|            |                   |         |                |
| 3          | Nie wybrano 👻     | Alarm   | Nie wybrano 👻  |
| <b>4</b>   | Nie wybrano.      | Alarm   | Nie wybrano.   |
|            |                   |         |                |
| 5          | Nie wybrano 👻     | Alarm 👻 | Nie wybrano 👻  |
|            |                   |         |                |
| 6          | Nie wybrano 👻     | Alarm 👻 | Nie wybrano 👻  |
| _          |                   |         |                |
| 7          | Nie wybrano 👻     | Alarm   | Nie wybrano    |
| 8          | Nie wybrano 👻     | Alarm   | Nie wybrano 👻  |
|            |                   |         |                |
|            |                   |         |                |
|            |                   |         |                |
|            |                   |         |                |
|            |                   |         |                |
|            |                   |         | OK Anuluj      |

Można załączyć do 8 alarmów i przypisać różne funkcje oraz punkty alarmowe.

Funkcje które mogą być wykorzystane dla alarmu z centrali: Alarm, Alarm techniczny, Uszkodzenie, Blokada, Test.

#### 8.1.1.2.3 Kojarzenie

Na zakładce Kojarzenie istnieje możliwość przypisania do centrali grafik i programów, które będą uruchamiane po powstaniu zdarzenia alarmowego. Wybrana na zakładce grafika będzie otwierana automatycznie po wywołaniu alarmu z tego urządzenia.

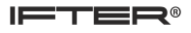

| Właściwości centrali             | ×                                 |
|----------------------------------|-----------------------------------|
| Ogólne Alarmy Kojarzenie         |                                   |
|                                  | <i></i>                           |
| Kojarzenie                       | grafik i programów                |
| Komputer                         | Komputer                          |
| Nie wybrano 👻                    | Nie wybrano 👻                     |
| Grafika                          | Program                           |
| Nie wuhreno                      | Nie wybrano 🗸                     |
|                                  |                                   |
| Dodaj Usuń                       | Dodaj Usuń                        |
| Skojarzone grafiki do komputerów | Skojarzone programy do komputerów |
|                                  |                                   |
|                                  |                                   |
|                                  |                                   |
|                                  |                                   |
|                                  |                                   |
|                                  |                                   |
|                                  |                                   |
|                                  |                                   |
|                                  |                                   |
|                                  |                                   |
|                                  |                                   |
|                                  |                                   |
|                                  |                                   |
|                                  |                                   |
|                                  |                                   |
|                                  |                                   |
|                                  | OK Anuluj                         |
|                                  |                                   |

W celu skojarzenia komputera i grafiki należy wybrać komputer i odpowiednią grafikę, a następnie kliknąć **Dodaj**. Skojarzenie zostanie zapisane w oknie **Skojarzenie grafiki do komputerów**. W taki sam sposób kojarzy się komputer z programem.

# 8.1.2 Pętle, wyjścia, elementy

W danej zakładce pokazane są pętle, elementy oraz wyjścia dodane lub pobrane z konfiguracji.

# 8.1.2.1 Dodawanie Pętli, wyjść

Aby dodać nową pętlę lub wyjście należy wybrać przycisk dodaj z górnego menu programu.

| Kre | ator konfiguracji centrali pożarowej                                   | 8  |
|-----|------------------------------------------------------------------------|----|
| ſ   | Wybierz centrale do której chcesz dopisać element<br>Dostępne centrale |    |
| (   | Ocentrala polon1                                                       |    |
|     | Dalej > Anu                                                            | uj |

W otworzonym oknie wybieramy centralę do której chcemy dodać pętlę lub wyjście i potwierdzamy przyciskiem Dalej.

| Dodawanie elementu do centrali: Centrala polon1 |                              |  |  |  |
|-------------------------------------------------|------------------------------|--|--|--|
|                                                 | Co chcesz dodać do centrali? |  |  |  |
|                                                 | Pętle                        |  |  |  |
|                                                 | 🔿 Wyjścia przekaźnikowe      |  |  |  |
|                                                 | 🔿 Wyjścia potencjałowe       |  |  |  |
|                                                 | 🔿 Wejścia kontrolne          |  |  |  |
|                                                 |                              |  |  |  |
|                                                 |                              |  |  |  |
|                                                 | Dalej > Anuluj               |  |  |  |

| Dodawanie elementów do pętli: Centrala polon1 - Pętla 1 |                                           |          |  |  |  |
|---------------------------------------------------------|-------------------------------------------|----------|--|--|--|
| Dodawanie nowych elementów                              |                                           |          |  |  |  |
| Elem                                                    | Elementy liniowe, pożarowe (czujnik, ROP) |          |  |  |  |
|                                                         | 59 Numer elementu                         |          |  |  |  |
| 1/1/69 Element 69                                       | Nazwa                                     |          |  |  |  |
|                                                         |                                           |          |  |  |  |
|                                                         |                                           |          |  |  |  |
|                                                         | Wprowadź Zakończ Anul                     | ui       |  |  |  |
|                                                         |                                           | <b>M</b> |  |  |  |

W następnym oknie wybieramy co chcemy dodać i przechodzimy Dalej.

W kolejnym oknie podajemy numer elementu lub wyjścia oraz wpisujemy Nazwę jaką ma mieć wprowadzany element. W celu dodania kolejnego elementu wybieramy przycisk wprowadź, wartości numeru wprowadzanego elementu zwiększa się automatycznie. W celu zakończenia dodawania i zapisania wprowadzonych zmian wybieramy przycisk zakończ.

#### 8.1.2.2 Dodawanie elementów na pętli

Aby dodać nowe elementy do istniejących pętli wybieramy przycisk dodaj z górnego menu programu, następnie w oknie które się pojawi.

 Dodawanie elementów do pętli
 Image: Constraint of the second second

Wybieramy do której pętli mają zostać dodane elementy następnie przechodzimy dalej.

Wybieramy jaki typ elementu chcemy dodać i przechodzimy dalej.

| Dodawanie elementów do pętli: Centrala polon1 - Pętla 1 |                                                    |  |  |  |  |
|---------------------------------------------------------|----------------------------------------------------|--|--|--|--|
| Co chcesz dodać do centrali?                            |                                                    |  |  |  |  |
|                                                         | Elementy liniowe, pożarowe (czujka, ROP)           |  |  |  |  |
|                                                         | Elementy kontrolno-sterujące (EKS)                 |  |  |  |  |
|                                                         | Elementy wielowejściowe-kontrolne (EWK)            |  |  |  |  |
|                                                         | Elementy wielowyjściowe-sterujące (EWS)            |  |  |  |  |
|                                                         | <ul> <li>Sygnalizatory akustyczne (SAL)</li> </ul> |  |  |  |  |
|                                                         |                                                    |  |  |  |  |
|                                                         |                                                    |  |  |  |  |
|                                                         |                                                    |  |  |  |  |
|                                                         | Dalej > Anuluj                                     |  |  |  |  |

W ostatnim oknie podajemy numer elementu oraz jego opis, aby dodać kolejne elementy w wybranej pętli wybieramy przycisk wprowadź, aby zakończyć wprowadzanie i zapisać zmiany wybieramy przycisk zakończ.

| Dodawanie elementu do centrali: Centrala polon1 |         |       |      |             |        |
|-------------------------------------------------|---------|-------|------|-------------|--------|
| Dodawanie pętli pożarowej                       |         |       |      |             |        |
|                                                 |         |       |      |             |        |
|                                                 |         |       |      |             |        |
|                                                 |         |       | 9    | Numer pętli |        |
|                                                 |         |       |      |             |        |
|                                                 | Pętla 9 |       |      | Nazwa pętli |        |
|                                                 |         |       |      |             |        |
|                                                 |         |       |      |             |        |
|                                                 |         |       |      |             |        |
|                                                 |         |       |      |             |        |
|                                                 |         |       |      |             |        |
|                                                 |         |       |      |             |        |
|                                                 |         |       |      |             |        |
|                                                 |         | Wprow | vadź | Zakończ     | Anuluj |

#### 8.1.3 Właściwości pętli, wyjść, elementów

Właściwości elementów konfigurowane są jednakowo dla każdego typu, aby otworzyć właściwości danego elementu należy zaznaczyć element a następnie wybrać ikonę właściwości umieszczoną w górnym menu programu.

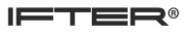

#### 8.1.3.1 Ogólne

| (                        |                       |                                              |
|--------------------------|-----------------------|----------------------------------------------|
| Właściwości pętli        |                       | <b>—</b> ——————————————————————————————————— |
| Ogólne Alarmy Kojarzenie |                       |                                              |
|                          |                       |                                              |
| Nazwa                    |                       |                                              |
| Pętia 8                  | Powiazanie z kamera:  |                                              |
| Opis urządzenia:         | • • • • • • • • • • • |                                              |
|                          | Integracja            | Kamera                                       |
|                          | Nie wybrano           | 0                                            |
|                          |                       |                                              |
| Zakres dostępu           |                       |                                              |
| Zakres domyślny 🗸        |                       |                                              |
|                          |                       |                                              |
|                          |                       |                                              |
|                          |                       |                                              |
|                          |                       |                                              |
|                          |                       |                                              |
|                          |                       |                                              |
|                          |                       |                                              |
| Nazwa centrali           |                       |                                              |
| Centrala poloni          |                       |                                              |
|                          |                       |                                              |
|                          |                       |                                              |
|                          |                       |                                              |
|                          |                       |                                              |
|                          |                       |                                              |
|                          |                       |                                              |
|                          |                       |                                              |
|                          |                       | UK Anuluj                                    |

Nazwa - wyświetlana nazwa elementu,

Opis urządzenia – dodatkowy opis,

Zakres dostępu – przydzielony zakres dostępu dla zdarzeń z danego elementu,

Nazwa centrali - wyświetlana nazwa centrali do której przydzielony jest element,

**Powiązanie z kamerą -** w przypadku wystąpienia alarmu z danego modułu może być wywoływany obraz z danej kamery.

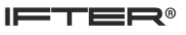

#### 8.1.3.2 Alarmy

| Właściwości elementu 🛛 |                     |         |                                       |                |           |
|------------------------|---------------------|---------|---------------------------------------|----------------|-----------|
| Ogólne                 | e Alarmy Kojarzenie |         |                                       |                |           |
|                        | Definicja alarmu    | Funkcja |                                       | Punkt alarmowy |           |
| <b>V</b> 1             | Polon 🔹             | Alarm   |                                       | Nie wybrano    |           |
|                        |                     |         |                                       |                |           |
| 2 📃                    | Nie wybrano 👻       | Alarm   |                                       | Nie wybrano    |           |
|                        |                     | <u></u> |                                       |                |           |
| 3                      | Nie wybrano         | Alarm   | · · · · · · · · · · · · · · · · · · · | Nie wybrano    |           |
| <b></b>                | Nie unbrase         | Alarm   |                                       | Nie uubrane    |           |
| 4                      | Nie wybiano         | Aidin   |                                       | Nie wybrano    | · · · · · |
| 5                      | Nie wybrano         | Alarm   |                                       | Nie wybrano    |           |
|                        |                     |         |                                       |                |           |
| 6                      | Nie wybrano 👻       | Alarm   | ~                                     | Nie wybrano    | ~         |
|                        |                     |         |                                       |                |           |
| 7                      | Nie wybrano 👻       | Alarm   |                                       | Nie wybrano    |           |
|                        |                     |         |                                       | An I           |           |
| 8 🗌                    | Nie wybrano         | Alarm   |                                       | Nie wybrano    | · · · · · |
|                        |                     |         |                                       |                |           |
|                        |                     |         |                                       |                |           |
|                        |                     |         |                                       |                |           |
|                        |                     |         |                                       |                |           |
|                        |                     |         |                                       |                |           |
|                        |                     |         |                                       | OK             | Anuluj    |

Można załączyć do 8 alarmów i przypisać różne funkcje oraz punkty alarmowe

Funkcje które mogą być wykorzystane dla alarmu z elementów: Alarm, Alarm techniczny, Uszkodzenie, Blokada, Test

#### 8.1.3.3 Kojarzenie

W zakładce Kojarzenie istnieje możliwość przypisania do elementów grafik i programów, które będą uruchamiane po powstaniu zdarzenia alarmowego. Wybrana w zakładce grafika będzie otwierana automatycznie po wywołaniu alarmu z tego urządzenia

| Właściwości pętli                |                                   |  |  |  |
|----------------------------------|-----------------------------------|--|--|--|
| Ogólne Alarmy Kojarzenie         |                                   |  |  |  |
| Kojarzenie o                     | grafik i programów                |  |  |  |
| Komputer                         | Komputer                          |  |  |  |
|                                  |                                   |  |  |  |
| Grafika                          | Dis anon                          |  |  |  |
|                                  | Program                           |  |  |  |
|                                  |                                   |  |  |  |
| Dodaj Usuń                       | Dodaj Usuń                        |  |  |  |
| Skojarzone grafiki do komputerów | Skojarzone programy do komputerów |  |  |  |
|                                  |                                   |  |  |  |
|                                  |                                   |  |  |  |
|                                  |                                   |  |  |  |
|                                  |                                   |  |  |  |
|                                  |                                   |  |  |  |
|                                  |                                   |  |  |  |
|                                  |                                   |  |  |  |
|                                  |                                   |  |  |  |
|                                  |                                   |  |  |  |
|                                  |                                   |  |  |  |
|                                  |                                   |  |  |  |
|                                  |                                   |  |  |  |
|                                  |                                   |  |  |  |
|                                  | OK Anuluj                         |  |  |  |

W celu skojarzenia komputera i grafiki należy wybrać komputer i odpowiednią grafikę, a następnie kliknąć **Dodaj**. Skojarzenie zostanie zapisane w oknie **Skojarzenie grafiki do komputerów**. W taki sam sposób kojarzy się komputer z programem

#### 8.2 Polon serii 6000

Ze względu na swoją budowę wszystkie elementy centrali posiadają jednakowe właściwości, różnice pojawiają się jedynie przy funkcjach które można ustalać dla wywoływanych alarmów. Ręczne dodawanie elementów systemu nie jest możliwe, aby wprowadzić zmiany w strukturze konieczne jest ponowne wczytanie pliku konfiguracyjnego z centrali.

#### 8.2.1 Ogólne

Aby przejść do właściwości wybranego elementu należy zaznaczyć żądany element oraz wybrać ikonę właściwości z górnego menu programu.

| Właściwości Wejścia         |                      | <b>x</b> |
|-----------------------------|----------------------|----------|
| Ogólne Alarmy Kojarzenie    |                      |          |
| Nazwa                       |                      |          |
| MKS-60 Moduł centrali nr: 1 |                      |          |
| Opis urządzenia:            | Powiązanie z kamerą: |          |
|                             | Integracja           | Kamera   |
|                             | Nie wybrano 👻        | 0        |
| Zakres dostępu              |                      |          |
| Zakres domyślny             |                      |          |
|                             |                      |          |
|                             |                      |          |
|                             |                      |          |
|                             |                      |          |
|                             |                      |          |
| Interwał czasu odświeżania: |                      |          |
| 10 😴 sek                    |                      |          |
|                             |                      |          |
|                             |                      |          |
|                             |                      |          |
|                             |                      |          |
|                             |                      |          |
|                             | OK                   | Anuluj   |

W zakładce ogólne mamy dostęp do opcji:

Nazwa – wyświetlana nazwa elementu,

Opis urządzenia – dodatkowy opis,

Zakres dostępu – przydzielony zakres dostępu dla zdarzeń z danego elementu,

**Interwał czasu odświeżania** – czas w po którym następuje aktualizacja stanu wybranego elementu, **Powiązanie z kamerą** - w przypadku wystąpienia alarmu z danego modułu może być wywoływany obraz z danej kamery.

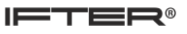

#### 8.2.2 Alarmy

| Właściwości Wejścia |                          |  |         |  |                |
|---------------------|--------------------------|--|---------|--|----------------|
| Ogólne              | Ogólne Alarmy Kojarzenie |  |         |  |                |
|                     | Definicja alarmu         |  | Funkcja |  | Punkt alarmowy |
| <b>V</b> 1          | Polon                    |  | Alarm   |  | Nie wybrano 👻  |
|                     |                          |  |         |  |                |
| 2 📃                 | Nie wybrano 👻            |  | Alarm   |  | Nie wybrano    |
|                     |                          |  |         |  |                |
| <u> </u>            | Nie wybrano 👻            |  | Alarm   |  | Nie wybrano 👻  |
| <b>4</b>            | Nie wybrano .            |  | Alarm   |  | Nie wybrano.   |
| <u> </u>            |                          |  |         |  |                |
| 5                   | Nie wybrano 👻            |  | Alarm 👻 |  | Nie wybrano 👻  |
|                     |                          |  |         |  |                |
| 6                   | Nie wybrano 👻            |  | Alarm 👻 |  | Nie wybrano 👻  |
|                     |                          |  |         |  |                |
|                     | Nie wybrano 👻            |  | Alarm   |  | Nie wybrano 👻  |
| 8 🗆                 | Nie wybrano              |  | Alarm   |  | Nie wybrano    |
|                     |                          |  |         |  |                |
|                     |                          |  |         |  |                |
|                     |                          |  |         |  |                |
|                     |                          |  |         |  |                |
|                     |                          |  |         |  |                |
|                     |                          |  |         |  | OK Anuluj      |

Można załączyć do 8 alarmów i przypisać różne funkcje oraz punkty alarmowe:

Funkcje, które mogą być wykorzystane dla alarmu :

- z modułów centrali: Alarm, Uszkodzenie;
- z linii dozorowych: Alarm, Uszkodzenie, Blokada;
- z elementów liniowych: Alarm, Uszkodzenie, Blokada, Test;
- z stref dozorowych: Alarm, Blokada, Test;
- z grup wyjść sterujących: Blokada;
- z wyjść sterujących: Uszkodzenie, Blokada, Test, Aktywacja;
- z wejść kontrolnych: Alarm, Uszkodzenie, Blokada, Test.

# 8.2.3 Kojarzenie

W zakładce Kojarzenie istnieje możliwość przypisania do elementów grafik i programów, które będą uruchamiane po powstaniu zdarzenia alarmowego. Wybrana w zakładce grafika będzie otwierana automatycznie po wywołaniu alarmu z tego urządzenia.

| Właściwości Wejścia                       |                                   |  |  |  |  |  |
|-------------------------------------------|-----------------------------------|--|--|--|--|--|
| Ogólne Alarmy Kojarzenie                  |                                   |  |  |  |  |  |
| Kojarzenie grafik i programó <del>w</del> |                                   |  |  |  |  |  |
| Komputer                                  | Komputer                          |  |  |  |  |  |
| Nie wybrano 👻                             | Nie wybrano 👻                     |  |  |  |  |  |
| Grafika                                   | Program                           |  |  |  |  |  |
| Nie wybrano                               | Nie wybrano 🔻                     |  |  |  |  |  |
| Dodaj Usuń                                | Dodaj Usuń                        |  |  |  |  |  |
| Skojarzone grafiki do komputerów          | Skojarzone programy do komputerów |  |  |  |  |  |
|                                           |                                   |  |  |  |  |  |
|                                           |                                   |  |  |  |  |  |
|                                           |                                   |  |  |  |  |  |
|                                           |                                   |  |  |  |  |  |
|                                           |                                   |  |  |  |  |  |
|                                           |                                   |  |  |  |  |  |
|                                           |                                   |  |  |  |  |  |
|                                           |                                   |  |  |  |  |  |
|                                           |                                   |  |  |  |  |  |
|                                           |                                   |  |  |  |  |  |
|                                           |                                   |  |  |  |  |  |
|                                           |                                   |  |  |  |  |  |
| OK Anuluj                                 |                                   |  |  |  |  |  |

W celu skojarzenia komputera i grafiki należy wybrać komputer i odpowiednią grafikę, a następnie kliknąć **Dodaj**. Skojarzenie zostanie zapisane w oknie **Skojarzenie grafiki do komputerów**. W taki sam sposób kojarzy się komputer z programem